## **1. Log In into My UTM**

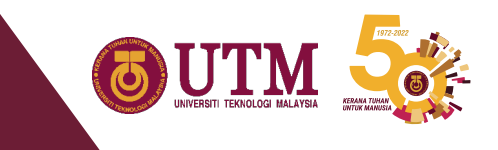

|                                                   | UNIVERSITI TEKNOLOGI MALAYSIA                                                                     |
|---------------------------------------------------|---------------------------------------------------------------------------------------------------|
|                                                   | Login to MYUTM                                                                                    |
| Username:                                         |                                                                                                   |
| Password:                                         |                                                                                                   |
|                                                   | Login                                                                                             |
| Forgot your  <br>For security reasidone accessing | cons, please log out and exit your web browser when you are services that require authentication! |

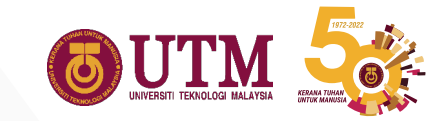

# 1.1 Choose "Activity List"

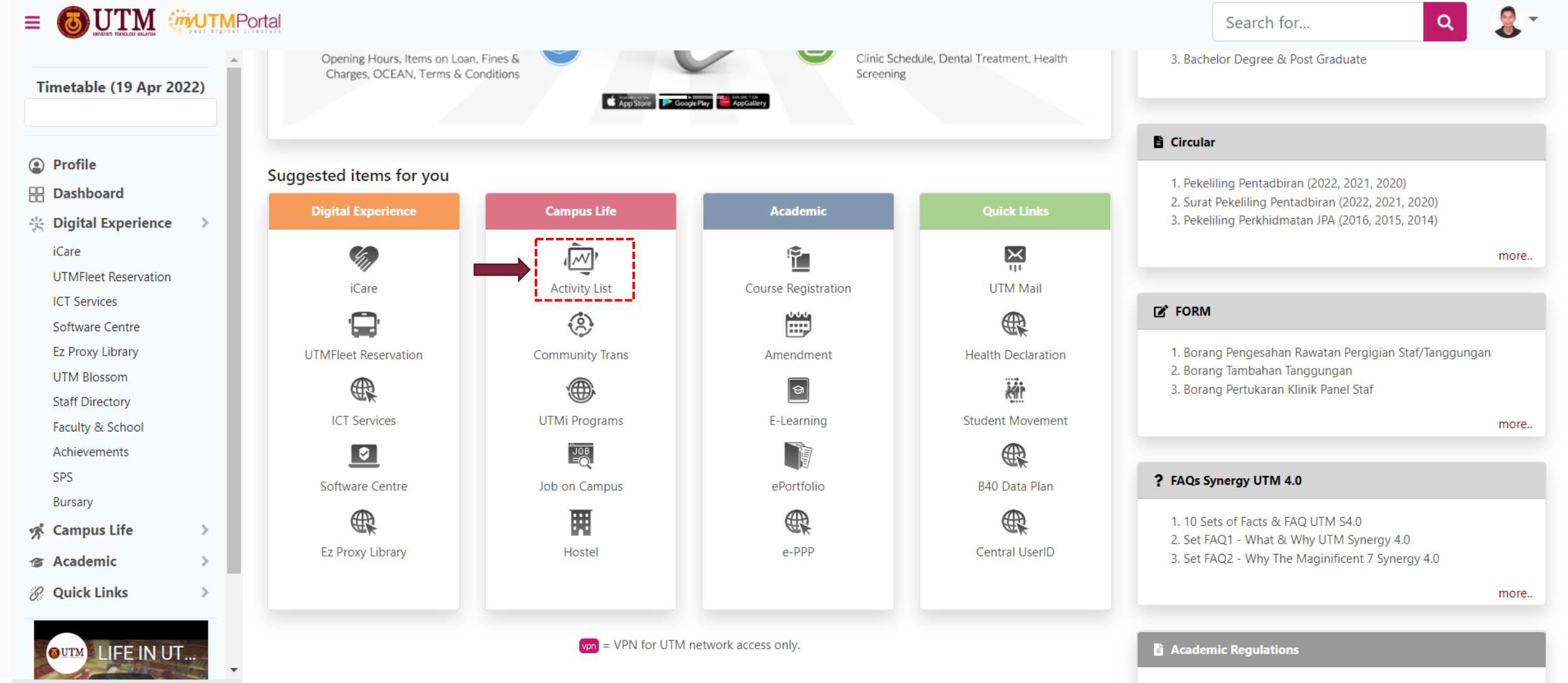

1. Diploma (Please refer to PPD SPACE)

#### **1.2 Go to External Activity**

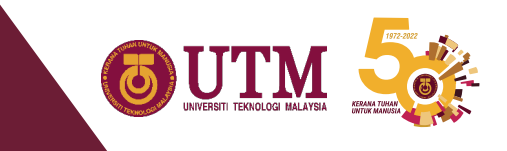

| â   | Student Info            | Activity                                                | Award           | User Manual   |         |                                                       |                     |                |                |
|-----|-------------------------|---------------------------------------------------------|-----------------|---------------|---------|-------------------------------------------------------|---------------------|----------------|----------------|
| ≣ R | egistration             | al Activity<br>Mer<br>Mar<br>Sen<br>AA:<br>f Activities | tric<br>Dr.     |               |         |                                                       |                     |                |                |
|     |                         |                                                         | Activity Name : | -Activity Nam | e -     | Q                                                     | Activity → Internal | Activity → Reg | jistration     |
| No  | Activity                |                                                         |                 | Date          | Time    | Venue                                                 | Particinant(s)      | Add Nev        | w Activity     |
| 1.  | CANVA WORKSHOP          |                                                         |                 | 19-APR-2022   | 1:50 PM | GOOGLE MEET/WEBEX, JOHOR BAHRU,<br>JOHOR, MALAYSIA    | 19/60               | Limited        | <b>&amp;</b> + |
| 2.  | MARINE INDUSTRIAL TA    | ALK 2022 (MIT)                                          |                 | 19-APR-2022   | 1:50 PM | ONLINE (FACEBOOK LIVE), JOHOR BAHR<br>JOHOR, MALAYSIA | <sup>J,</sup> 0/150 | Limited        | 2+             |
| 3.  | Byic Bonding Session 2. | 0                                                       |                 | 19-APR-2022   | 8:45 PM | DISCORD (ONLINE), JOHOR BAHRU,<br>JOHOR, MALAYSIA     | 0/25                | Limited        | <b>&amp;</b> + |

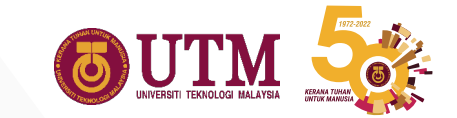

## **1.3 Add New Activity**

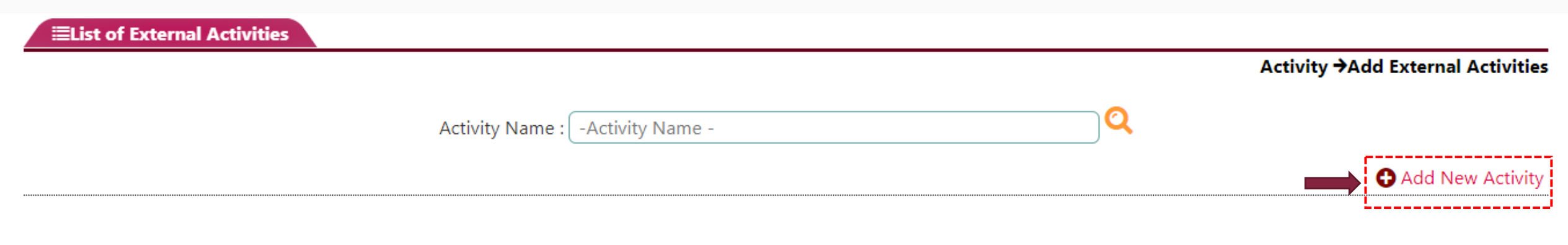

#### No activity joined

## **1.4 Fill up the details of The Program**

| OAdd Activity               |                                |        |                            |  |  |
|-----------------------------|--------------------------------|--------|----------------------------|--|--|
|                             |                                |        | Activity →Add New Activity |  |  |
| Program Details ( 🗄 Click F | ield to Edit )                 |        |                            |  |  |
| Category *                  | : -Please Choose-              | ~ ₽    |                            |  |  |
| Sub Category *              | : -Please Choose- 💟            |        |                            |  |  |
| Name of Activity *          | : -Please Choose- 🛛 😯 Add New  | Role * | : -Please Choose-          |  |  |
| Session/Semester *          | : 2020/2021-2 (e.g: 201520162) | Award  | : -Please Choose-          |  |  |
|                             |                                | Save   |                            |  |  |

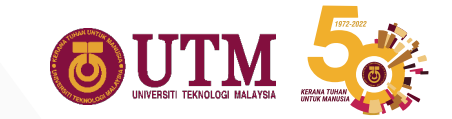

#### 1.5 Fill up the details of The Program

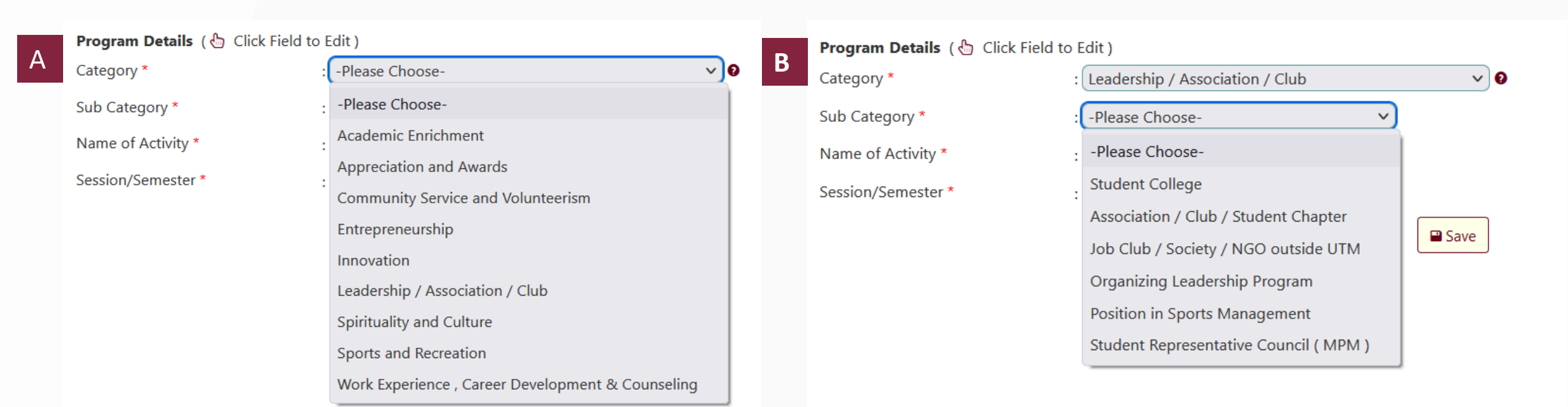

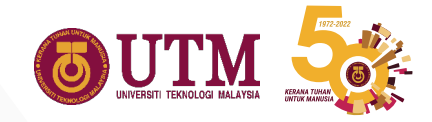

## **1.6 Fill up the details of The Program**

| Contraction in the system            | PROGRAM TRANSFORMASI NEGARA MAHASISWA UTM                |                      |  |  |  |
|--------------------------------------|----------------------------------------------------------|----------------------|--|--|--|
| 🕋 Student Info Act                   | PROGRAM UTM YOUNG LEADERS                                |                      |  |  |  |
|                                      | PROGRAM YOUTH EXPEDITION AND STRENGTHENING (YES)         | CAMP'15              |  |  |  |
|                                      | Persembahan Lagu Ciptaan "Losting" Kali Ke-19            |                      |  |  |  |
|                                      | Persembahan Lagu Ciptaan "Losting" Kali Ke-20            |                      |  |  |  |
|                                      | Philippines Community Services                           |                      |  |  |  |
|                                      | Program "First Year Experience"                          |                      |  |  |  |
|                                      | Program Boost Up Talent                                  |                      |  |  |  |
|                                      | Program Education Innovation of Motorsports & Automotive | Race (EIMARace) 2015 |  |  |  |
| OAdd Activity                        | Program First Year Experience (FYE) Physics Camp 2017    |                      |  |  |  |
|                                      | Program Hari Penghayatan Islam                           |                      |  |  |  |
| Program Details ( 🗄 Click Field to E | Program IEM I Camp 2015 - Matlab Workshop                |                      |  |  |  |
| Category * :                         | Program IEM-UTM Welcoming Day 2013                       |                      |  |  |  |
| Sub Category * :                     | Program Kursus Pengurusan Persatuan/Kelab dan JKM 2014/2 | 015                  |  |  |  |
| Name of Activity * :                 | Program Kursus Pengi 💙 🕞 Add New 🔸                       | Role *               |  |  |  |
| Session/Semester * :                 | 2021/2022-1 V (e.g: 201520162)                           | Award                |  |  |  |
|                                      | Save                                                     |                      |  |  |  |

If the your Name of Activity not listing on the suggestion, please add new by click "Add New" button.

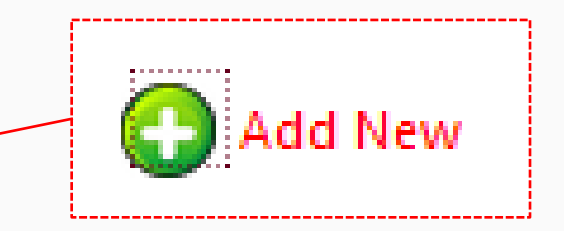

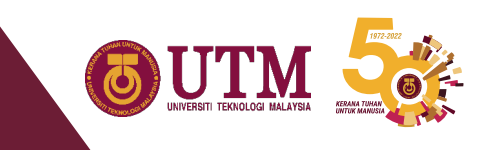

## **1.7 Add New Activity**

| Programme :               |                           |                                   |   |
|---------------------------|---------------------------|-----------------------------------|---|
| Name                      |                           |                                   |   |
| Organizer : -Please Selec | <b>t</b> -                |                                   |   |
| Please email/co           | ntact (iliruwaida@utm.my) | forganizer is not in the listing. |   |
| Category                  | : -P'                     | ease Choose-                      |   |
| Sub Category              | : -P                      | ase Choose- V                     |   |
| Level                     | :P!                       | ase Choose- 🗸                     |   |
| Туре                      | :PI                       | ease Choose-                      | ~ |
| Objective                 | :                         |                                   |   |
| Start Date                | : -SI                     | art Date-                         |   |
| End Date                  | : -EI                     | d Date-                           |   |
|                           |                           | Save                              |   |
|                           |                           |                                   |   |

- 1. Insert New Activity Name
- Choose the Organizer of the program or Activity
  - If the Organizer not listing, please email the detail program and Name of the Organizer to activitysystem@utm.my
- 3. Fill up the following requirement

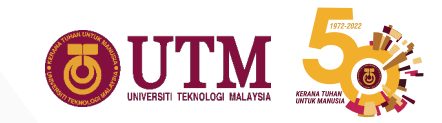

#### 1.8 Fill up the details of The Program

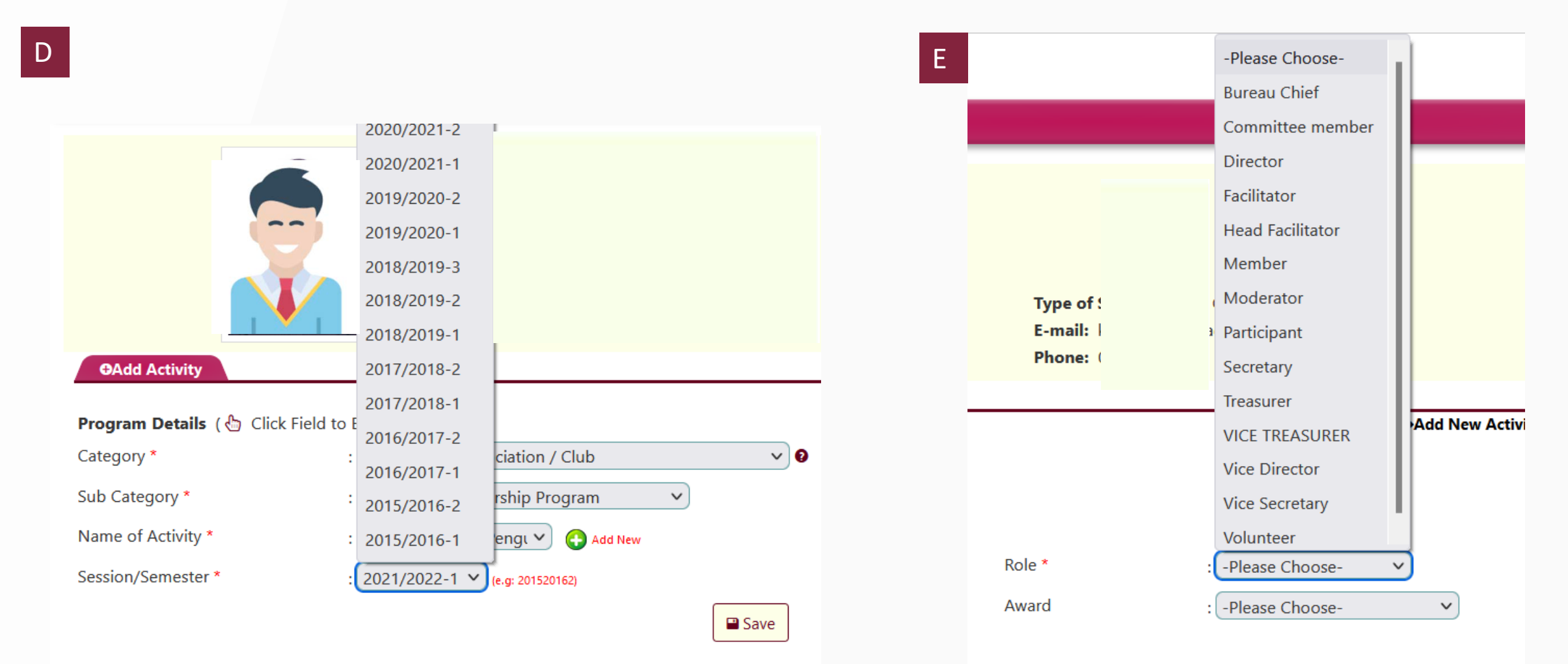

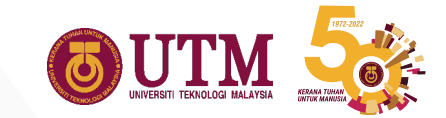

### 1.9 Fill up the details of The Program

| F Role *        | : Director                 |                                           |                                    |                   |                            |
|-----------------|----------------------------|-------------------------------------------|------------------------------------|-------------------|----------------------------|
| Award           | -Please Choose-            |                                           |                                    |                   |                            |
|                 | -Please Choose-            |                                           |                                    |                   |                            |
|                 | Champion / Gold            |                                           |                                    |                   |                            |
|                 | Consolation / Other Awards |                                           |                                    |                   |                            |
|                 | Runner-up / Silver         | 👚 Student Info Ad                         | tivity Award User Manual           |                   |                            |
|                 | Third Place / Bronze       |                                           | KI                                 |                   |                            |
|                 | 01                         |                                           | Ba                                 |                   |                            |
|                 |                            |                                           | ₩.e                                |                   |                            |
|                 | G                          |                                           | Ma                                 | Type of Study:    |                            |
|                 |                            |                                           |                                    | E-mail:<br>Phone: |                            |
|                 |                            | Add Activity                              |                                    |                   |                            |
|                 |                            | <b>Program Datails</b> ( A Click Field to | Edit)                              |                   | Activity →Add New Activity |
|                 |                            | Category *                                | : Leadership / Association / Club  |                   |                            |
|                 |                            | Sub Category *                            | : Organizing Leadership Program    |                   |                            |
|                 |                            | Name of Activity *                        | : Program Kursus Pengt 🗸 🚱 Add New | Role *            | : Director V               |
|                 |                            | Session/Semester *                        | : 2021/2022-1 💙 (e.g: 201520162)   | Award             | : Please Choose-           |
| Don't forget to | hit the button Save ——     |                                           | Save                               |                   |                            |

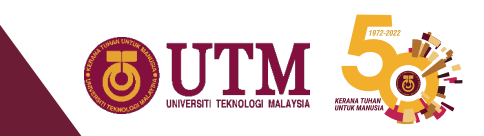

## **1.10 Upload the Prove of involvement**

| ●Add Activity                                                  |                                                                                     |                  |                   |                  |
|----------------------------------------------------------------|-------------------------------------------------------------------------------------|------------------|-------------------|------------------|
|                                                                |                                                                                     |                  | Activity          | Add New Activity |
| Program Details ( 🖑 Click Field t                              | to Edit )                                                                           |                  |                   |                  |
| Category *                                                     | : 🛿 Leadership / Association / Club                                                 |                  |                   |                  |
| Sub Category *                                                 | : Organizing Leadership Program                                                     |                  |                   |                  |
| Name of Activity *                                             | : Program Kursus Pengurusan Persatuan/Kelab dan JKM 2014/2015                       | Role *           | : Director        |                  |
| Session/Semester *                                             | : 202120221                                                                         | Award            | : -Please Choose- |                  |
| *File format: PDF (Do not exceed 5mb) Browse No file selected. | <ul> <li>Certificate of particip</li> <li>Appoiment Letter</li> <li>Etc.</li> </ul> | ation (Highly re | comanded)         |                  |
|                                                                | Officer Proponent Name : MASNAWI BIN MISKAM - masnawim@utm.my                       |                  |                   |                  |
|                                                                |                                                                                     | Don't            | forget to SUBMIT  | 01900670         |

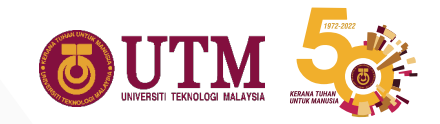

#### **1.11 Student Application Flow Chart**

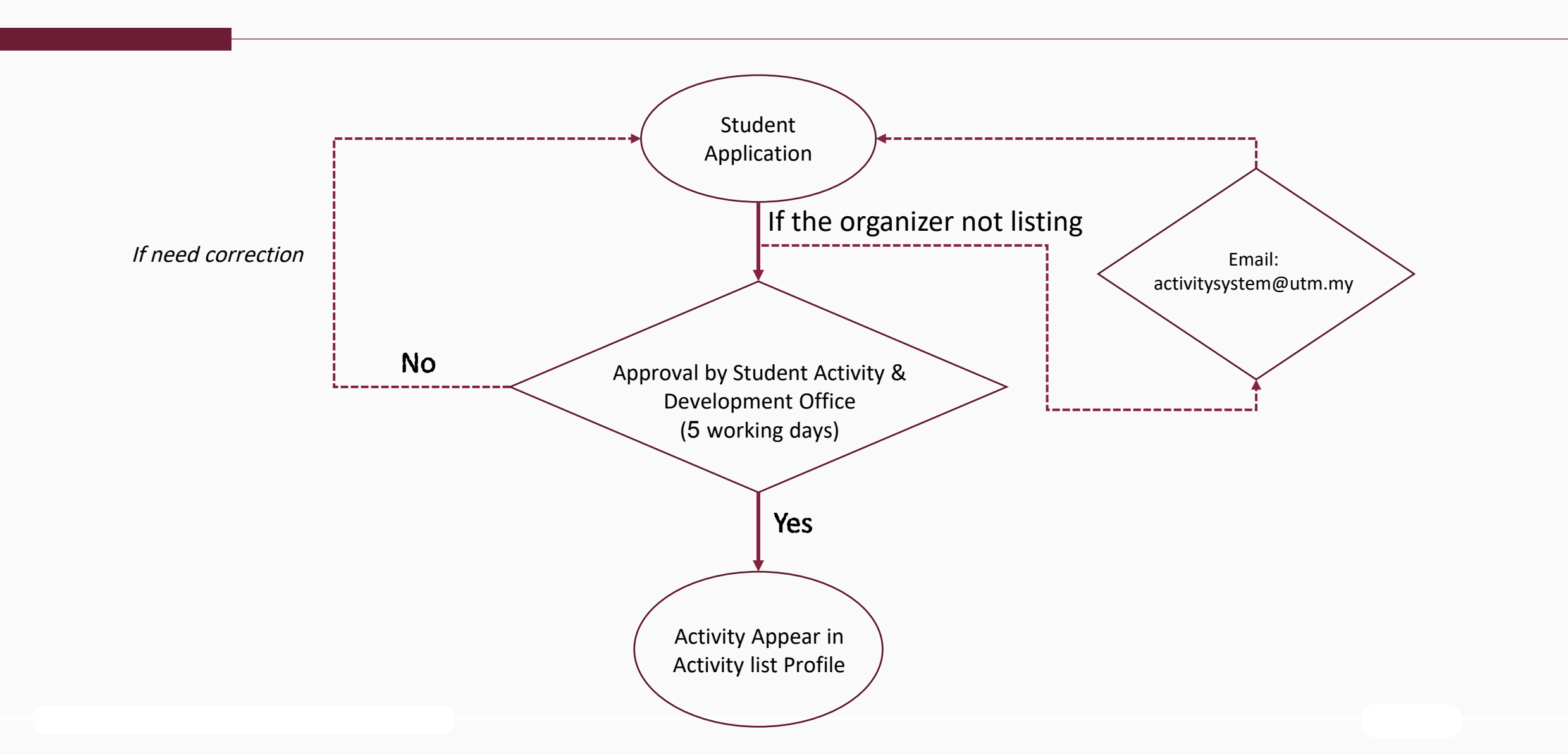